Manuel d'utilisation

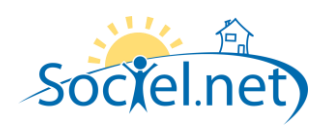

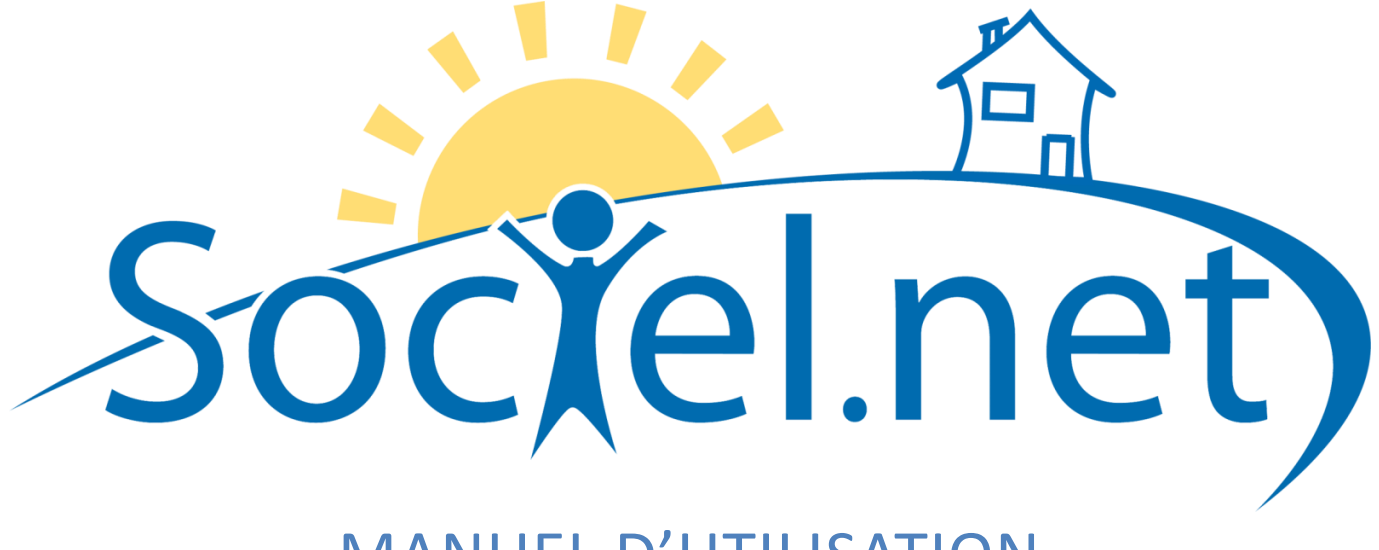

# MANUEL D'UTILISATION MODULE GESTION CREER / MODIFIER UN DOSSIER DERNIERE MISE A JOUR : le 21 octobre 2009

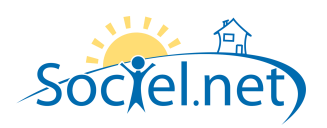

# SOMMAIRE

| Α.  | INFORMATIONS                 | 3 |
|-----|------------------------------|---|
| в.  | PARAMETRAGE                  | 4 |
|     | EN MODE PRESTATAIRE          | 4 |
|     | EN MODE MANDATAIRE           | 4 |
| c.  | PEC, CONTRATS DE PRESTATIONS | 5 |
| D.  |                              | 7 |
| E.  | FRAIS DE GESTION             | 8 |
| F   |                              | e |
| ··· |                              | 0 |
| ы.  | CONTINUENTAIRE(5)            | ð |

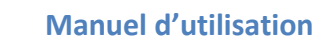

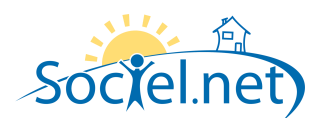

Le module GESTION permet de saisir toutes les informations concernant :

- votre structure (et ses différentes antennes),
- les financeurs,
- les salariés et
- les usagers / clients.

Cette partie du manuel détaille section par section et onglet par onglet les informations nécessaires au bon paramétrage des dossiers de vos usagers. La saisie réalisée dans le module Gestion doit être rigoureuse car les informations qu'il contient sont utilisées dans le cadre du planning, pour établir les bulletins de paie et générer les factures.

Chaque usager à qui vous souhaitez adresser une facture doit avoir un dossier créé dans Sociel.net. Pour pouvoir créer un dossier, l'usager doit être enregistré. Dans le module Gestion, choisissez Dossiers :

- Cliquez sur Nouveau dossier > pour créer un nouveau dossier en précisant, à l'aide de la petite flèche, s'il s'agit d'un dossier prestataire ou mandataire.
- Pour modifier un dossier existant, double cliquez sur la ligne désignant le dossier.

| INFC | ORMATIONS                  |                                                |
|------|----------------------------|------------------------------------------------|
|      | - Informations générales - |                                                |
|      | <u>Type de dossier</u>     | Prestataire Numéro 000043001                   |
|      | <u>Entreprise</u>          | GI AIDE A DOMICILE 🔹                           |
|      | <u>Etablissement</u>       | GI AIDE A DOMICILE 🔹                           |
|      | <u>Usager</u>              | LAVERITE Stéphanie (000043) 🔹 🔍                |
|      | Responsable                | DAINOIR Daisy 🔽 🔍                              |
|      | Ouverture du dossier       | 12 janv. 2009 👻 Jour du Prelevement 🛛 🗘        |
|      | Compte comptable           | 41100043 Compte collectif particulier (411000) |

Le **Type de dossier** est rappelé. Le **Numéro** de dossier est généré par le logiciel (numéro d'usager suivi d'un numéro d'ordre à 3 chiffres).

Sélectionnez l'Entreprise, l'Etablissement et l'Usager concernés par le dossier.

Choisissez un salarié référent Responsable du dossier (au niveau administratif).

Saisissez la date d'**Ouverture du dossier** (aucune intervention ne pourra être planifiée ou facturée à l'usager avant cette date). Si l'usager paie ces factures par prélèvement, saisissez le **Jour du Prélèvement**. Indiquez les numéros de **Compte comptable** et de **Compte collectif particulier** de cet usager.

| Source du contact<br>Bouche à oreille |   |
|---------------------------------------|---|
| Bouche à oreille                      | - |
|                                       |   |
| Télégestion                           |   |
| Néant                                 | * |
| Catégorie d'âge                       |   |
| + de 60 ans                           | * |

Précisez les **Paramètres de regroupement\*** du dossier.

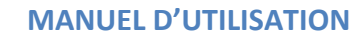

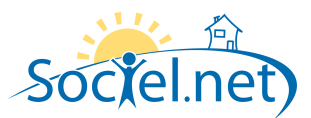

Si le dossier est géré par un logiciel de télégestion, indiquez les **Activités de télégestion\*** liées à ce dossier.

| ACCOMP     AIDE - Aux     ENFAN - G     MENAG - I | <ul> <li>Accompagnement</li> <li>uxiliaire de vie</li> <li>Conde d'orderet</li> </ul> |  |
|---------------------------------------------------|---------------------------------------------------------------------------------------|--|
| AIDE - Aux<br>ENFAN - G<br>MENAG - F              | uxiliaire de vie                                                                      |  |
| ENFAN - C                                         | Carda Jan(an)                                                                         |  |
| MENAG .                                           | dalde d'eniant                                                                        |  |
| E MERAGE                                          | - Entretien du domicile                                                               |  |
| 🔲 NUIT - Ga                                       | arde de nuit                                                                          |  |

#### **B. PARAMETRAGE**

#### **EN MODE PRESTATAIRE**

| Plateforme :         | <b>▼</b>         |                                                            |
|----------------------|------------------|------------------------------------------------------------|
| Numéro Plateforme :  |                  | A.V. 15 A.                                                 |
| Mode de réglement :  | CHQ - Chèque 🗸 👻 | Attention vous n'avez pas<br>saisi le compte bancaire dans |
| Type d'exonération : | 100 % 🗸          | ia riche usager                                            |

Si vous travaillez en sous-traitance pour une plateforme dans le cadre de ce dossier, sélectionnez la **Plateforme** et saisissez le **Numéro Plateforme**.

Choisissez le Mode de règlement de l'usager (qui aura une incidence sur le talon de la facture).

Sélectionnez le Type d'exonération sur les heures réalisées sur ce dossier :

- 100% si exonération totale de charges patronales (exonération aide à domicile);
- Famille si exonération de charges patronales à hauteur du SMIC (exonération service à la personne) ;
- Pas d'exonération.

#### **EN MODE MANDATAIRE**

| Plateforme :               |                    |                              | Ŧ |
|----------------------------|--------------------|------------------------------|---|
| Numéro Plateforme :        |                    |                              |   |
| Mode de réglement :        | CHQ - Chèque       |                              | Ŧ |
| Temps de travail mensuel : | 169.00             |                              |   |
| SIRET (SIREN + NIC):       | 999999999          | 99902                        |   |
| Paiement des cotisations : | Cotisant (usage    | er)                          | Ŧ |
| Localité URSSAF :          | URSSAF de la       | Loire (Saint-Étienne, 42000) | Ŧ |
| Numéro URSSAF :            | 123456789087654335 |                              |   |
| Localité ASSEDIC :         | Pôle Emploi Lo     | ire (Saint-Étienne, 42000)   | - |
| Numéro ASSEDIC :           | 43567890           |                              |   |
| Exonérations :             | 🖲 Oui              | 💌 Non                        |   |
| Intégration des salaires : | 💌 Oui              | Non                          |   |
| Intégration des charges :  | 💿 Oui              | Non                          |   |

Si vous travaillez en sous-traitance pour une plateforme dans le cadre de ce dossier, sélectionnez la **Plateforme** et saisissez le **Numéro Plateforme**. Choisissez le **Mode de règlement** de l'usager (qui aura une incidence sur le talon de la facture).

Indiquez le **Temps de travail** mensuel de base chez l'employeur ainsi que son numéro **SIRET**.

Précisez si c'est le Déclarant (établissement) ou le Cotisant (usager) qui assure le Paiement des cotisations.

\* la liste de ces éléments est paramétrable dans la table des codifications

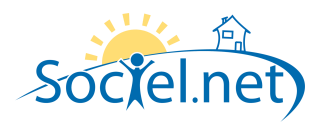

Renseignez la Localité et le Numéro URSSAF de l'usager ainsi que sa Localité et son Numéro ASSEDIC. Cochez les cases appropriées pour indiquer si Oui on Non l'usager bénéficie d'Exonérations et si les salaires et charges sont payés par l'établissement et intégrés en comptabilité.

| - 🥑 IRCEM Pr | évoyance —               |                |                 |         |         |  |
|--------------|--------------------------|----------------|-----------------|---------|---------|--|
| 📝 IRCEM F    | <sup>o</sup> révoyance n | on obligatoire | Date d'adhésion | 18 juin | 2009 🔽  |  |
| N° contrat   | Auto                     | O Autre        | Code organisme  | Auto    | 💌 Autre |  |

Saisissez la Date d'adhésion IRCEM en cas d'adhésion à un régime de retraite complémentaire non obligatoire et renseignez, si nécessaire, le N° contrat et le Code organisme.

# C. PEC, CONTRATS DE PRESTATIONS

Nouveau contrat de prestation pour ajouter un contrat de prestation ou une prise en charge au dossier. Lors de la Cliquez sur création du contrat de prestation, un assistant s'ouvre.

Double-cliquez sur la ligne désignant un contrat de prestation pour le modifier.

| 🔀 Nouveau contrat de prestation            |                                                                  |                                                                 |    |           |  |  |  |
|--------------------------------------------|------------------------------------------------------------------|-----------------------------------------------------------------|----|-----------|--|--|--|
| Liste des étapes<br>de l'assistant :       | Bienvenue dans l'assis                                           | Bienvenue dans l'assistant de création de contrat de prestation |    |           |  |  |  |
|                                            | Votre contrat de prestation                                      | n bénéficie t-il d'un financement ?                             |    |           |  |  |  |
| - Nouveau contrat                          | 💿 Non, il n'y a pas de f                                         | inancement                                                      |    |           |  |  |  |
| <ul> <li>Informations générales</li> </ul> | <ul> <li>Oui, il y a un financement (prise en charge)</li> </ul> |                                                                 |    |           |  |  |  |
| - Accord                                   | Financeur                                                        | Conseil Général de la Loire                                     | Ψ. |           |  |  |  |
| - Financement                              | Motif principal                                                  | AIDE A DOMICILE                                                 | Ψ. |           |  |  |  |
|                                            | Motif secondaire                                                 |                                                                 | *  |           |  |  |  |
|                                            | N° Bénéficiaire                                                  | T453S321                                                        |    |           |  |  |  |
|                                            | Motif libre                                                      |                                                                 |    |           |  |  |  |
|                                            |                                                                  |                                                                 |    |           |  |  |  |
|                                            |                                                                  |                                                                 |    |           |  |  |  |
|                                            |                                                                  |                                                                 |    |           |  |  |  |
|                                            |                                                                  |                                                                 |    |           |  |  |  |
|                                            | Annuler                                                          |                                                                 |    | Suivant 🕨 |  |  |  |

Précisez si le contrat de prestation bénéficie d'un financement. Si c'est le cas, sélectionner le Financeur et le Motif principal\* et le Motif secondaire\* de la prise en charge.

Saisissez, si nécessaire, le N° Bénéficiaire de l'usager ainsi qu'un Motif (zone de saisie libre).

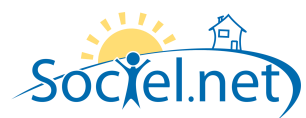

Indiquer les dates de début et de fin de la **Période de validité** du contrat de prestation. Précisez l'**Etat** du contrat de prestation\*.

Si vous désirez relier le contrat de prestation à une activité de télégestion ou à un article, sélectionnez cette **Activité\***.

Déterminer l'action du logiciel en cas de **Dépassement** du nombre d'heures accordées dans le contrat de prestation.

Ajoutez dans le cadre **Commentaire** toutes les informations que vous n'avez pas pu saisir ailleurs.

Préciser le type d'**Exonération** sur le contrat de prestation. Si l'exonération est la même que celle du dossier, garder la valeur **[Exonération du dossier]** par défaut.

| Liste des étapes<br>de l'assistant : | Informations    | générales                                  |   |
|--------------------------------------|-----------------|--------------------------------------------|---|
|                                      | Période de vali | dité 🛛 04 janv. 2008 🔻 au 🛛 31 déc. 2010 🔻 |   |
| Nouveau contrat                      | Etat            | Acceptée                                   |   |
| Informations générales               | Activité        | AIDE - Auxiliaire de vie                   |   |
| Accord                               | Dépassement     | Avertir en cas de dépassement de l'accord  |   |
| Financement                          | Commentaire     |                                            |   |
|                                      |                 |                                            |   |
|                                      |                 |                                            |   |
|                                      | Exonération     | [Exonération du dossier]                   | _ |
|                                      |                 |                                            |   |
|                                      |                 |                                            |   |

| 🔀 Accord                             |                                                                 |           |
|--------------------------------------|-----------------------------------------------------------------|-----------|
| Liste des étapes<br>de l'assistant : | Détail de l'accord<br>Quantité et périodicité de l'accord       |           |
| - Nouveau contrat                    | Heures accordées 19.00 par Mois 💌                               |           |
| - Informations générales             | Début périodicité Janvier 👻                                     |           |
| - Accord                             | Dates d'accord                                                  |           |
| - Financement                        | Date demande 12 déc. 2007 🔻 Date accord 15 févr. 2008 👻         |           |
|                                      | Paramètres de lissage (accord mensuel uniquement)               |           |
|                                      | ✓ Activer le lissage Plafonner le lissage à 10.00               |           |
|                                      | Prendre en compte les derniers mois uniquement                  |           |
|                                      | Remettre le compteur de lissage à zéro pour les mois suivants : |           |
|                                      | ✓ Janvier Avril ✓ Juillet Octobre                               |           |
|                                      | Mars Juin Septembre Décembre                                    |           |
| X                                    | X Annuler                                                       | Suivant 🕨 |

Renseignez le nombre d'**Heures** accordées sur le contrat de prestation par période (Mois, Trimestre, ...). Ajoutez la date de **Début de périodicité**. Indiquez les dates de **demande** et d'accord du contrat de prestation.

Complétez éventuellement les paramètres de lissage en cochant la case Activer le lissage

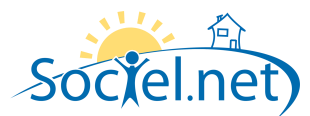

Choisissez le **Type** de participation de l'usager et la **Part usager**.

Le cadre rappelle le **Taux** *financeur* et la **Part** payé par le *financeur*.

Dans le cas d'un contrat de prestation sans financement, aucune information n'est demandée à cette étape.

| 🔀 Financement                              |                |                    |                                                         | _ 🗆 🛛    |
|--------------------------------------------|----------------|--------------------|---------------------------------------------------------|----------|
| Liste des étapes<br>de l'assistant :       | Détail du fina | ancement principal |                                                         |          |
| - Nouveau contrat                          | Туре           | Taux 💌             | Rappel:                                                 |          |
| <ul> <li>Informations générales</li> </ul> | Part usager    | 13.151 %           | Taux Inanceur : 17.46 €/h<br>Part financeur : 15.16 €/h |          |
| - Accord                                   |                |                    |                                                         |          |
| - Financement                              |                |                    |                                                         |          |
|                                            |                |                    |                                                         |          |
|                                            |                |                    |                                                         |          |
|                                            |                |                    |                                                         |          |
|                                            |                |                    |                                                         |          |
|                                            |                |                    |                                                         |          |
| 25                                         | 🗙 ánnuler      |                    |                                                         | Terminer |
|                                            | Annuer 🗸       |                    | Frecedent                                               | reminer  |

#### **D. FICHE DE MISSION**

| Votre Mission                    |      |      |   |
|----------------------------------|------|------|---|
| Matin                            | Midi | Soir |   |
| Ménage<br>Courses le jeudi matin |      |      | ~ |
|                                  | ~    |      | ~ |

Saisissez les tâches à réaliser le Matin, à Midi et le Soir.

| ~        |
|----------|
|          |
|          |
|          |
| <u> </u> |
|          |

Renseignez des Infos Pratiques sur l'usager,

| ٢ | Observations Particulieres                        |   | ۱ſ | – Habitudes de Vie                                                                               |   | ٦ |
|---|---------------------------------------------------|---|----|--------------------------------------------------------------------------------------------------|---|---|
|   | Vérifier la fermeture des fenêtres tous les jours | ~ |    | Participe aux activités du club de son quartier les mardis,<br>mercredis et vendredis après-midi | ^ |   |
|   | [                                                 | 4 |    |                                                                                                  | ~ |   |

#### des Observations Particulières et ses Habitudes de vie.

Ces informations pourront être imprimées sur le « Planning par dossier » et sur la « Fiche dossier »

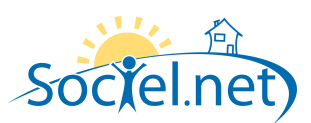

## E. FRAIS DE GESTION

| Frais de gestion sélectionnés :                                         |         | Frais de gestion disponibles :                           |  |
|-------------------------------------------------------------------------|---------|----------------------------------------------------------|--|
| Remise sur frais d'ouverture de dossier<br>Frais d'ouverture de dossier |         | Frais de gestion de chèques CESU                         |  |
| Sélectionnez le(s) frais de gestion à appliquer                         | pour le | e dossier dans la liste des Frais de gestion disponibles |  |

(pour sélectionner plusieurs frais de gestion, maintenir la touche Ctrl du clavier en cliquant sur les libellés).

Utilisez le bouton **I** pour faire passer les frais de gestion de « disponibles » (colonne de droite) à « sélectionnés » (colonne de gauche) - et vice versa avec le bouton **P**.

Utiliser les flèches i et vous pour réorganiser la liste des Frais de gestion sélectionnés après en avoir sélectionné un.

#### F. HISTORIQUE

L'historique fait la liste des opérations réalisées sur le dossier (ouverture, création de PEC, changement du type d'exonération, ..) en précisant la date et l'utilisateur.

Il est possible d' Ajouter une ligne dans cet historique.

| Ligne o | l'Historique 📃 🗆 🔀                   |
|---------|--------------------------------------|
| Date    | 17 juin 2009                         |
| Action  | Appel                                |
| Qui     | emilie                               |
|         | Commentaire :                        |
|         | annule sa prestation du 21 juin 2009 |
|         | visite de ses enfants ce jour-là     |
|         |                                      |
|         |                                      |
|         |                                      |
|         |                                      |
|         |                                      |
|         | Annuler Valider                      |

### G. COMMENTAIRE(S)

L'onglet Commentaires contient une zone libre ou vous pouvez saisir tous les éléments que vous n'avez pas pu mettre ailleurs.